# 一、手机银行缴费流程

## 已有足够外币

- 1. 登录中国工商银行个人手机银行:
- 2. 于菜单选择【生活缴费】点击【全部】点击【跨境缴费】
- 3. 于【跨境缴费】点击【香港】再选择医院名称, 或直搜寻医院名称

| /       | 禾进        | vConsole | <       | 香港        | vConsole |
|---------|-----------|----------|---------|-----------|----------|
|         |           |          | 柳弗西日    | 古上医院医会弗刀甘 | 仙井田      |
| 缴费项目    | 中大医院医疗费及其 | 他费用 >    |         | 中大医院医疗费及具 | 他贫用      |
| 收费机构    |           | 中大医院     | 收费机构    |           | 中大医院     |
| 电老地方    |           |          | 患者姓名    |           |          |
| 忠有姓名    | 请输入       |          |         |           |          |
| 患者医保卡号  | 请输入       |          | 患者医保卡号  |           |          |
| 账单类别    | 请选择       | >        | 账单类别    |           | >        |
|         |           |          | 金额(HKD) |           |          |
| 金额(HKD) |           |          |         |           |          |
| 请输入金客   | 页         | 港币       | 请输人金额   |           | 港币       |
| 备注      | 请输入       |          | 备注      |           |          |
|         |           |          | 取消      |           | 确定       |

#### 缴费

1、卡内外币充足时,选择"外币支付";卡内外币 不足时,选择"人民币购汇支付"

2、缴费失败按币种和金额退回。

3、由于监管等原因本项目仅支持柜面注册的电子 银行客户;非二代身份证开户客户仅支持外币支付

好消息!

即日起,跨境缴费客户于工银亚洲开立个人户口, 即可莽赠限量版委复席委司时尚收纳句

- 01 REGISTRATION FEE
- 02 CONSULTATION FEE
  - 03 PHARMARCY

### 4. 填写个人资料和缴费金额, 点击【缴费】及【下一步】, 点击【确认】

| <                                                                                      | 香港                            | vConsole       | <         | 香港                                                               | vConsole             |
|----------------------------------------------------------------------------------------|-------------------------------|----------------|-----------|------------------------------------------------------------------|----------------------|
| 缴费项目                                                                                   | 中大医院医疗费                       | 及其他费用          | 缴费项目      | 中大医院医疗费                                                          | 設其他费用                |
| 收费机构                                                                                   |                               | 中大医院           | 收费机构      |                                                                  | 中大医院                 |
| 学生编号<br>学生姓名                                                                           | 123455<br>小明                  |                | 缴费金额      |                                                                  | 100.00港币             |
| 账单类别                                                                                   |                               |                | 付款账户      | 工商银行储蓄卡((                                                        | )890) 🗸              |
| 金额(HKD)                                                                                |                               | \# <del></del> | 钞汇标志      |                                                                  | 汇                    |
| 100                                                                                    |                               | 港巾             | 个人补充信     | 息                                                                |                      |
| 备注                                                                                     | 请输入                           |                | 手机号码      | +86 输入11位手机                                                      | 1号码                  |
| 1、卡内外币3                                                                                | 缴费<br>充足时,选择"外币支 <sup>。</sup> | 付"; 卡内外币       | 缴费人地<br>址 | Chao Yang X Dong X N<br>a X 1 X Hao X 1 X Yua<br>Shi CHEN 100027 | 1en X D<br>n X 1 X → |
| 不足时,选择"人民币购汇支付"<br>2、缴费失败按币种和金额退回。<br>3、由于监管等原因本项目仅支持柜面注册的电子<br>银行客户;非二代身份证开户客户仅支持外币支付 |                               |                | 下一步       |                                                                  |                      |

| /     | 他走 Linite vConsole       | <                                                                                          | 缴费人地址              | vConsole |
|-------|--------------------------|--------------------------------------------------------------------------------------------|--------------------|----------|
| <     | ·                        |                                                                                            |                    |          |
| 国家/地区 | CHINA                    | 国家/地区                                                                                      | CHINA              |          |
| 省/州   | Beijing                  | 省/州                                                                                        | Beijing            |          |
| 市     | Beijing                  | 市                                                                                          | Beijing            |          |
| 街道    | Chao Yang X Dong X Men X | 街道                                                                                         | Chao Yang X Dong 2 | X Men X  |
| 邮编    | 100027                   | <b>温馨提示</b><br>为保证缴费成功,建议您输入详细的<br>信息,如街道中应包括'***street,**<br>rict"或"***road,***district'。 |                    | 田的地址     |
|       | 确定                       |                                                                                            |                    | l.       |
|       |                          | 取消                                                                                         | <b>新した (1997)</b>  | 定        |
|       |                          |                                                                                            |                    |          |

### 5. 使用 U 盾或密码器,点击【下一步】验证密码后完成支付

| <         | 香港                                                                                              | sole         | <    | 香港        | vCon   | sole   |
|-----------|-------------------------------------------------------------------------------------------------|--------------|------|-----------|--------|--------|
| 缴费项目      | 中大医院医疗费及其他势                                                                                     | 費用           | 缴费项目 | 中大医院医疗费及  | 支其他费用  | 3      |
| 收费机构      | 中大医                                                                                             | 院            | 收费机构 |           | 中大医院   | 売      |
| 缴费金额      | 100.00                                                                                          | 巷币           | 缴费金额 |           | 100.00 | 港币     |
|           |                                                                                                 |              | 付款账户 | 工商银行储蓄卡(  | 0890)  | $\sim$ |
| 付款账户      | 工商银行储蓄卡(0890)                                                                                   | $\checkmark$ | <    | U盾认证      |        |        |
| 钞汇标志      |                                                                                                 | 汇            | 请    | 长按C键打开蓝牙U | 盾      |        |
| 个人补充信     | 息                                                                                               |              |      |           |        |        |
| 手机号码      | +86 18612345678                                                                                 |              |      |           |        |        |
| 缴费人地<br>址 | Chao Yang X Dong X Men X D<br>a X 1 X Hao X 1 X Yuan X 1 X<br>Shi BeijingBeijingCHEN 10002<br>7 | >            |      |           | )@K    |        |
|           | 下一步                                                                                             |              |      | 下一步       |        |        |

#### 外币余额不足,请进行外币购汇

1. 选择【结售汇】, 阅读【人民币购汇支付】条款及细则, 点击【下一步】

<

| <              |              | 结售汇            |                    |                    |  |  |  |
|----------------|--------------|----------------|--------------------|--------------------|--|--|--|
| 结售汇 ()<br>交易类型 | C            | ,<br>》<br>外币结汇 | 3<br>川新 刷新时<br>()人 | 间15:25:40<br>、民币购汇 |  |  |  |
| 币种             | 银行买入<br>价(汇) | 银行买入<br>价(钞)   | 银行卖出<br>价(汇)       | 银行卖出<br>价(钞)       |  |  |  |
| 美元USD          | 639.68       | 634.55         | 642.37             | 642.37 📏           |  |  |  |
| 欧元EUR          | 773.45       | 751.33         | 779.20             | 779.20 📏           |  |  |  |
| 英镑GBP          | 853.48       | 829.07         | 859.82             | 859.82 📏           |  |  |  |
| 日元JPY          | 5.7988       | 5.6330         | 5.8419             | 5.8419 📏           |  |  |  |
| 加拿大元C<br>AD    | 498.14       | 483.89         | 501.84             | 501.84 📏           |  |  |  |
| 澳大利亚元<br>AUD   | 489.22       | 475.23         | 492.85             | 492.85 📏           |  |  |  |
| 港币HKD          | 82.46        | 81.79          | 82.80              | 82.80 📏            |  |  |  |
| 新西兰元N<br>ZD    | 456.78       | 443.71         | 460.17             | 460.17 📏           |  |  |  |
| 新加坡元S<br>GD    | 480.62       | 466.88         | 484.19             | 484.19 📏           |  |  |  |
| 泰国铢THB         | 20.42        | 19.78          | 20.57              | 20.57 📏            |  |  |  |

#### 个人购汇申请书

根据《中华人民共和国外汇管理条例》(国务院令 第532号)、《个人外汇管理办法》(中国人民银行令〔2 006〕第3号)等规定,个人购汇实行年度便利化额度管 理,应当具有真实、合法的交易基础,如实申报购汇 信息。

一、依据法律法规,境内个人办理购汇业务时:

1.不得虚假申报个人购汇信息;

2.不得提供不实的证明材料;

3.不得出借本人便利化额度协助他人购汇;

4.不得借用他人便利化额度实施分拆购汇;

5.不得用于境外买房、证券投资、购买人寿保险和 投资性返还分红类保险等尚未开放的资本项目;

6.不得参与洗钱、赌博、逃税、地下钱庄交易等违 法违规活动。

二、**外汇管理机关依法对个人外汇业务进行监督** 检查。对于存在违规行为的个人。外汇管理机关依法

已阅读,本人已知晓上述内容

请在读秒显示为零时操作下一步。

下一步(26)

《个人购汇申请书》填报说明

#### 个人购汇申请书

根据《中华人民共和国外汇管理条例》(国务院令 第532号)、《个人外汇管理办法》(中国人民银行令〔2 006〕第3号)等规定,个人购汇实行年度便利化额度管 理,应当具有真实、合法的交易基础,如实申报购汇 信息。

一、依据法律法规,境内个人办理购汇业务时:

1.不得虚假申报个人购汇信息;

2.不得提供不实的证明材料;

3.不得出借本人便利化额度协助他人购汇;

4.不得借用他人便利化额度实施分拆购汇;

5.不得用于境外买房、证券投资、购买人寿保险和 投资性返还分红类保险等尚未开放的资本项目;

6.不得参与洗钱、赌博、逃税、地下钱庄交易等违 法违规活动。

二、**外汇管理机关依法对个人外汇业务进行监督** 检查。对于存在违规行为的个人.外汇管理机关依法

🖌 已阅读,本人已知晓上述内容

请在读秒显示为零时操作下一步。

《个人购汇申请书》填报说明

| <                    | 购汇           | Q ···          |
|----------------------|--------------|----------------|
|                      | 查询购汇额度       |                |
| 外币转入账户               |              | 6212****0866 义 |
|                      |              |                |
| 购汇币种                 |              | HKD港币          |
| 钞汇标志 🧻               |              | 汇              |
| 购汇金额                 |              | 请输入外币金额        |
| 大写金额                 |              |                |
| 用汇时实际用<br>致的应重新填写。   | 用途与原填写的《个人购》 | [申请书》不一        |
| 购汇用途                 |              | 请选择            |
| 人民币支付账户              |              | 6212****0866 义 |
| 可用余额                 | 1            | 0,047,725.89元  |
| 如我行客户经理协<br>工客户经理代码。 | 助您办理该笔结售汇业务  | ,请输入该员         |

### 2. 填写购汇所需资料, 点击【医疗费用】及【确认】

| <                                                            | 购汇            | 0             | •        | 购汇金额                   |             | 1000         |
|--------------------------------------------------------------|---------------|---------------|----------|------------------------|-------------|--------------|
| 本年额度内剩余可购汇额度49,936.02美元,根据我<br>行实时汇价,约折合387,408.64港币(可能与实际可购 |               |               | 据我<br>「购 | 大写金额                   | 壹仟          | 元整(港币)       |
| 23秒)                                                         | 〕、2021年00月30日 | 1 104920      |          | 用汇时实际用途与               | 5原填写的《个人购汇) | 申请书》不一       |
| 外币转入账户                                                       | 62            | 12****0860    | 6 >      | 致的应重新填写。               |             |              |
|                                                              |               |               |          | 购汇用途                   |             | 请选择          |
| 购汇币种                                                         |               | HKD港          | 巷币       |                        |             |              |
| 钞汇标志                                                         |               |               | 汇        | 人民币支付账户                | 62          | 212***0866 > |
| 购汇金额                                                         |               | 10            | 000      | 可用余额                   | 10,         | 047,725.89元  |
| 大写金额                                                         | 壹仟秒           | 元整(港市         | 币)       | 如我行客户经理协助炮<br>工客户经理代码。 | 动理该笔结售汇业务,  | 请输入该员        |
|                                                              |               |               |          | $\wedge \vee$          |             | 完成           |
| 用汇时实际用途与原<br>致的应重新填写。                                        | 原填写的《个人购汇申    | ∃请书》不         | -        |                        |             |              |
|                                                              |               | \= \ <b>k</b> | + 17     |                        | 请选择         |              |
| 购汇用述                                                         |               | 请选择           |          |                        | 因私旅游        |              |
|                                                              |               |               |          |                        | 境外留学        |              |
| 人民币支付账户                                                      | 62            | 12****0860    | 6>       | 公言                     | 务及商务出国      |              |
| 可用余额                                                         | 10,0          | 047,725.89    | 9元       |                        | 探亲<br>境外就医  |              |

#### 3. 购汇成功后,请重复以上【已有足够外币】缴费操作进行缴费

| <                                                                            | 购汇                                                                                                    | 0      | ••• |                                                                                                    |  |  |  |
|------------------------------------------------------------------------------|----------------------------------------------------------------------------------------------------|--------|-----|----------------------------------------------------------------------------------------------------|--|--|--|
| 请在 00:08 秒内完成                                                                | 交易                                                                                                    |        |     | 购汇 〇 …                                                                                                    |  |  |  |
| 外币转入账户:<br>购汇币种:<br>钞汇标壶:<br>大当金额价:<br>人民币支付币和<br>支付币和<br>支付币和<br>支<br>大写金额: | 6212****0866<br>港币<br>汇<br>1,000.00<br>壹仟元整<br>82.8人民币/100外<br>医疗费用<br>6212****0866<br>人民币<br>828.00<br>捌佰贰拾捌元整 | б      |     | <ul> <li>成功</li> <li>您本次购汇信息如下:</li> <li>购汇币种:港币</li> <li>钞汇标志:汇</li> <li>购汇金额:1,000.00</li> <li>人民币金额:828.00元</li> <li>当前牌价:82.8人民币/100外币</li> </ul> |  |  |  |
| 特别提示:如您购汇后需要支取外币现钞,建议在<br>购汇前电话咨询当地工行营业网点是否可提供该币种的现<br>金支取服务。以免购汇后不能及时支取。    |                                                                                                    | 外币预约取现 |     |                                                                                                    |  |  |  |
|                                                                              |                                                                                                    |        |     | 外汇买卖                                                                                                    |  |  |  |
| 确定                                                                           |                                                                                                    | 跨境汇款   |     |                                                                                                    |  |  |  |
|                                                                              |                                                                                                    |        |     | 网点预约                                                                                                    |  |  |  |
|                                                                              |                                                                                                    |        |     | 是否有出境计划?调整境外锁设置                                                                                                    |  |  |  |
|                                                                              |                                                                                                    |        |     | 返回                                                                                                    |  |  |  |